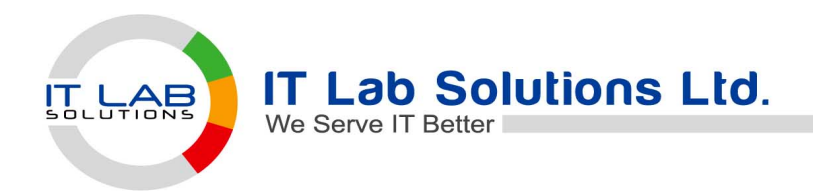

## <u>অনলাইন আবেদন ও ফরম ফি পরিশোধ</u>

১ম ধাপঃ প্রথমে প্রতিষ্ঠানের ওয়েবসাইটে ব্রাউজ করতে হবে। ২য় ধাপঃ ওয়েবসাইটের Online Apply এ ক্লিক করতে হবে।

| $\leftarrow \rightarrow$ | C 🐾 tegi     | noriamodelhig                              | ghschool.edu.bd             |                    |             |                |              |                         |                 | ☆                                      | ₹       | :         |
|--------------------------|--------------|--------------------------------------------|-----------------------------|--------------------|-------------|----------------|--------------|-------------------------|-----------------|----------------------------------------|---------|-----------|
| 88                       |              |                                            |                             |                    |             |                |              |                         | -2              | 1                                      | 🗀 All B | lookmark: |
|                          | 🖂 teghoria.h | .school@gma                                | ail.com 🕓 017165918         | 389                |             |                | 9 f 🛛 🛇      | 🔠 🕜 বাংলা               | Online Apply    | 🚺 প্লাঠশালা                            |         |           |
|                          |              | ESTD : 201<br><b>Teghor</b><br>Lakhai, Hat | 2<br>ria SESDP Mo<br>biganj | odel High S        | chool       |                |              |                         |                 |                                        |         |           |
|                          | Home         | About ~                                    | Information ~               | Academic ~         | Admission ~ | Student ~      | Facilities ~ | Result ~ Oth            | ers v Conta     | ct                                     |         |           |
|                          | NOTICE       | ঀ-২০২৪                                     | 👂 শারদীয় দুর্গা পুজা উপ    | লক্ষে বন্ধের নোটিশ | Shree Shree | Saraswati Puja | 🕨 May Day    | 👂 নির্বাচনি পরীক্ষা-২০১ | ৪ঞ্জি. এর ফলাফল | <ul> <li>শ্রী শ্যামা পুজা ই</li> </ul> |         |           |
|                          |              |                                            |                             |                    |             |                |              |                         |                 |                                        |         | -         |
| 12.00                    | aria.        | -11                                        | WALL                        | 100 M              | WA!         | 22 AN          | ****         | 14938                   | 10000           |                                        |         |           |

**৩য় ধাপঃ** কোন ক্লাসে আবেদন করবেন তা সিলেক্ট করে Next এ ক্লিক করতে হবে।

| ne Online Admi    | ssion             |   |                 |   |      |                  |
|-------------------|-------------------|---|-----------------|---|------|------------------|
| Apply Information |                   |   |                 |   |      | Print Admit Card |
|                   | Admission Class * |   | Admission Group | - |      |                  |
|                   | SIX               | * | SELECT ONE      |   | Next |                  |

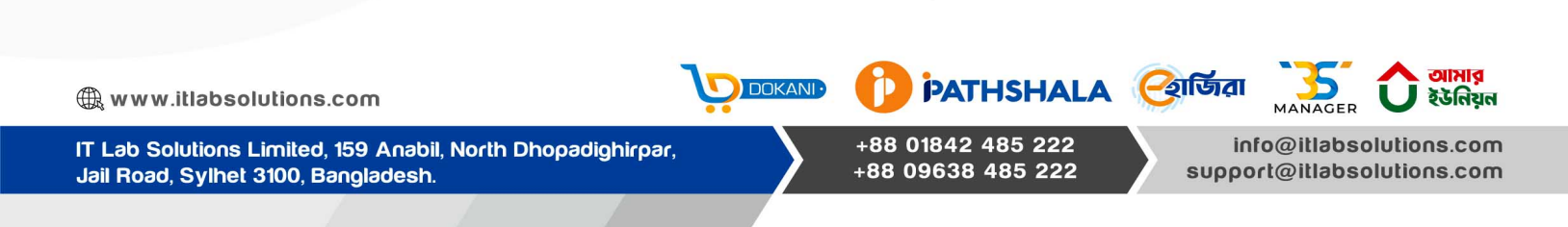

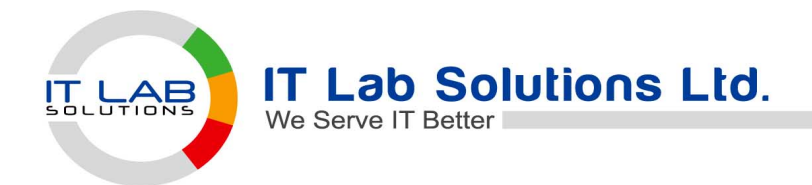

Jail Road, Sylhet 3100, Bangladesh.

## 8র্থ ধাপঃ আবেদন ফরমটি পূরণ করে Submit দিতে হবে।

| Applica<br>আবেদ-<br>ther's Name (BN) *<br>श्रेशव नाम लिभून<br>th Certificate No. *<br>inder *<br>Select One<br>Board *<br>SELECT ONE       | ant Name (BN<br>म्कोवीव नाव<br>Guar<br>E.G<br>Natio<br>Se<br>Relig<br>Cla<br>Cla<br>E                                                                                                    | I) *<br>er's Name (EN) *<br>TER MOTHER'S NAME<br>rdian Occupation (EN) *<br>3 - BUSINESS<br>onality *<br>elect one<br>jon *<br>elect One<br>overnment Scholars<br>ass *<br>EX - FIVE | *<br>•<br>•<br>ship (EN)<br>Year *                                           | Applicant Ima<br>Choose file<br>Mother's Nam<br>ਸਾਹਾਰ ਜਾਂਸ ਜਿਲ੍ਹ<br>Guardian Ann<br>Blood Group<br>Select One<br>Marital Status<br>Select One                                                                                                    | age * (200px/200px   Max 100KB)<br>NO FILE CHOSEN<br>ne (BN) *<br>T<br>nual Income (BDT) *<br>s *<br>Memorial No. *                                                                                                    |
|----------------------------------------------------------------------------------------------------|----------------------------------------------------------------------------------------------------|----------------------------------------------------------------------------------------------------|------------------------------------------------------------------------------|----------------------------------------------------------------------------------------------------|----------------------------------------------------------------------------------------------------|
| Applica<br>atter's Name (BN) *<br>Para माम लिभूम<br>ther's NID *<br>th Certificate No. *<br>inder *<br>Select One<br>Board *<br>SELECT ONE | ant Name (BN<br>নকাৰীৰ নাম<br>Moth<br>EN<br>Guar<br>E.G<br>Natio<br>Se<br>Relig<br>Se<br>Ga<br>Cla                                                                                                    | I) * III * IIII * IIIIIIIIIIIIIIIIIIIIII                                                                                                    | *<br>*<br>*<br>ship (EN)<br>Year *                                           | Applicant Ima<br>Choose file<br>Mother's Nam<br>যাতাৰ নাম লিম্ব<br>Guardian Ant<br>Blood Group<br>Select One<br>Marital Status<br>Select One                                                                                                    | age * (200px/200px   Mex 100KB)  P NO FILE CHOSEN  ne (BN) *  T  nual Income (BDT) *  s *  Memorial No. *                                                                                                    |
| वाटवम- ther's Name (BN) * %श्वात्र माम लिभूम xther's NID * th Certificate No. * inder * Select One Board * SELECT ONE                      | मकोबींव माथ<br>Moth<br>EN<br>Guar<br>E.G<br>Natio<br>Se<br>Relig<br>✓ Se                                                                                                    | er's Name (EN) *<br>TER MOTHER'S NAME<br>rdian Occupation (EN) *<br>3 - BUSINESS<br>onality *<br>elect one<br>pion *<br>elect One<br>overnment Scholars<br>ass *<br>EX - FIVE        | *<br>~<br>*<br>ship (EN)<br>Year *                                           | Choose file<br>Mother's Nan<br>মাতাৰ নাম লিখু<br>Guardian Ant<br>Blood Group<br>Select One<br>Marital Status<br>Select One                                                                                                    | e NO FILE CHOSEN ne (BN) * T nual Income (BDT) * s * Memorial No. *                                                                                                    |
| ther's Name (BN) *<br>Prior माम निभूम<br>ther's NID *<br>th Certificate No. *<br>ender *<br>Select One<br>Board *<br>SELECT ONE            | Moth<br>EN<br>Guar<br>E.G<br>Natio<br>Se<br>Relig<br>Se                                                                                                    | er's Name (EN) *<br>TER MOTHER'S NAME<br>dian Occupation (EN) *<br>3 - BUSINESS<br>onality *<br>elect one<br>overnment Scholars<br>ass *<br>EX - FIVE                                | *<br>•<br>•<br>ship (EN)<br>Year *                                           | Mother's Nan<br>ਸਾਰਾਰ ਜਾਂਸ ਜਿਲ੍ਹ<br>Guardian Ann<br>Blood Group<br>Select One<br>Marital Status<br>Select One                                                                                                    | ne (BN) * T T nual Income (BDT) * S * Memorial No. *                                                                                                    |
| शेखत नाम लिभून<br>pather's NID *<br>th Certificate No. *<br>ender *<br>Select One<br>Board *<br>SELECT ONE                                 | EN<br>Guar<br>E.G<br>Natio<br>Se<br>Relig<br>Cli<br>Cli                                                                                                    | TER MOTHER'S NAME  rdian Occupation (EN) * 3 - BUSINESS  phality * elect one pion * elect One overnment Scholars ass * EX - FIVE                                                     | * * * * * * * * * * * * * * * * * * *                                        | মাতার নাম লিখু<br>Guardian Anr<br>Blood Group<br>Select One<br>Marital Status<br>Select One                                                                                                    | rt<br>nual Income (BDT) *<br>•<br>•<br>•<br>•<br>•                                                                                                    |
| ther's NID * th Certificate No. * ender * Select One Board * SELECT ONE                                                                    | Guar<br>E.G<br>Natio<br>Se<br>Relig<br>Se<br>G<br>Cla<br>Cla                                                                                                    | rdian Occupation (EN) *<br>3 - BUSINESS<br>anality *<br>elect one<br>pion *<br>elect One<br>overnment Scholars<br>ass *<br>EX - FIVE                                                 | *<br>v<br>ship (EN)<br>Year *                                                | Guardian Ant<br>Blood Group<br>Select One<br>Marital Status<br>Select One                                                                                                    | nual Income (BDT) *                                                                                                    |
| th Certificate No. * ender * Select One Board * SELECT ONE                                                                                 | E.G<br>Natio<br>Se<br>Relig<br>✓ Se<br>Gc                                                                                                    | B - BUSINESS  phality *  elect one  pion *  elect One  overnment Scholars ass *  EX - FIVE                                                                                           | ✓<br>✓<br>ship (EN)<br>Year *                                                | Blood Group<br>Select One<br>Marital Status<br>Select One                                                                                                    | s *                                                                                                    |
| th Certificate No. * ender * Select One Board * SELECT ONE                                                                                 | Natio                                                                                                    | onality * elect one pion * elect One overnment Scholars ass * EX - FIVE                                                                                                    | ✓<br>•<br>ship (EN)<br>Year *                                                | Blood Group<br>Select One<br>Marital Status<br>Select One                                                                                                    | s *                                                                                                    |
| Board *                                                                                                    | ✓ Se Click of the second second s | elect one<br>pion *<br>elect One<br>overnment Scholars<br>ass *<br>EX - FIVE                                                                                                    | ✓<br>ship (EN)<br>Year *                                                     | Select One                                                                                                    | s *                                                                                                    |
| ender * Select One Board * SELECT ONE                                                                                                    | Relig<br>Se<br>G(<br>Cla<br>+                                                                                                    | jion *<br>elect One<br>overnment Scholars<br>ass *<br>EX - FIVE                                                                                                    | ✓<br>ship (EN)<br>Year *                                                     | Marital Status                                                                                                    | s *                                                                                                    |
| Board *                                                                                                    | ✓ Se<br>G(<br>Cl:<br>▼ E                                                                                                    | overnment Scholars<br>ass *<br>EX - FIVE                                                                                                    | ✓<br>ship (EN)<br>Year *                                                     | Select One                                                                                                    | Memorial No. *                                                                                                    |
| Board *                                                                                                    | G(<br>Cla<br>T                                                                                                    | overnment Scholars<br>ass *<br>EX - FIVE                                                                                                    | ship (EN)<br>Year *                                                          |                                                                                                    | Memorial No. *                                                                                                    |
| Board *                                                                                                    | Ge<br>Cla<br>T                                                                                                    | overnment Scholars<br>ass *<br>EX - FIVE                                                                                                    | ship (EN)<br>Year *                                                          |                                                                                                    | Memorial No. *                                                                                                    |
|                                                                                                    | Au                                                                                                    |                                                                                                    |                                                                              |                                                                                                    |                                                                                                    |
|                                                                                                    | Au                                                                                                    | The second second second second second second second second second second second second second second second s                                                                       |                                                                              |                                                                                                    |                                                                                                    |
| Ition * Reg No. (Optional)                                                                                                    | 0                                                                                                    | Yes  No                                                                                                    |                                                                              | Preedom Fig                                                                                                    | nter Child ?                                                                                                    |
|                                                                                                    |                                                                                                    |                                                                                                    |                                                                              |                                                                                                    |                                                                                                    |
| vledge, all the information provided in                                                                                                    | in this form is (                                                                                                    | correct and I have not w                                                                                                    | vithheld any impo                                                            | ortant information                                                                                                    |                                                                                                    |
|                                                                                                    |                                                                                                    |                                                                                                    |                                                                              |                                                                                                    |                                                                                                    |
|                                                                                                    | OKANI                                                                                                    | D PATH                                                                                                    | ISHAL/                                                                       | A 🥑                                                                                                    | উরা ች                                                                                                    |
|                                                                                                    | /ledge, all the information provided                                                                                                    | /ledge, all the information provided in this form is                                                                                                    | redge, all the information provided in this form is correct and I have not w | Image: set of the information provided in this form is correct and I have not withheid any imposed of the information provided in this form is correct and I have not withheid any imposed of the information provided in this form is correct and I have not withheid any imposed of the information provided in this form is correct and I have not withheid any imposed of the information provided in this form is correct and I have not withheid any imposed of the information provided in this form is correct and I have not withheid any imposed of the information provided in this form is correct and I have not withheid any imposed of the information provided in this form is correct and I have not withheid any imposed of the information provided in this form is correct and I have not withheid any imposed of the information provided in this form is correct and I have not withheid any imposed of the information provided in this form is correct and I have not withheid any imposed of the information provided in this form is correct and I have not withheid any imposed of the information provided in this form is correct and I have not withheid any imposed of the information provided in this form is correct and I have not withheid any imposed of the information provided in the information provided in the informatin the information provided in the information provided i | Indege, all the information provided in this form is correct and I have not withheld any important information         Image: A state of the information provided in this form is correct and I have not withheld any important information         Image: A state of the information provided in this form is correct and I have not withheld any important information         Image: A state of the information provided in this form is correct and I have not withheld any important information         Image: A state of the information provided in this form is correct and I have not withheld any important information         Image: A state of the information provided in this form is correct and I have not withheld any important information         Image: A state of the information provided in this form is correct and I have not withheld any important information         Image: A state of the information provided in this form is correct and I have not withheld any important information         Image: A state of the information provided in this form is correct and I have not withheld any important information         Image: A state of the information provided in this form is correct and I have not withheld any important information         Image: A state of the information provided in this form is correct and I have not withheld any important information         Image: A state of the information provided in the information provided in the information provided in the information provided in the information provided in the information provided in the information provided in the information provided in the information provided in the information provided in the information provided in the information provided in the in |

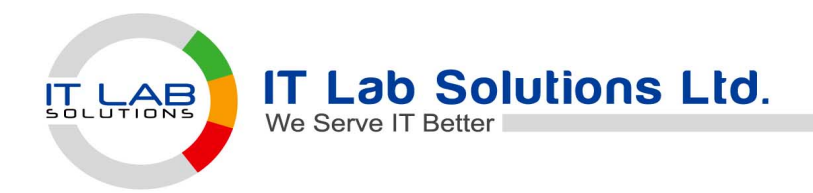

**৫ম ধাপঃ** আবেদন ফরমের Application ID নাম্বার দিয়ে বিকাশ/ নগদের মাধ্যমে আবেদন ফরমের টাকা পরিশোধ করতে হবে।

| 4           | Tegho<br>Lakhai, H<br>Contact :                         | <b>oria SESDP I</b><br>labiganj<br>01716591889, We | Model I           | High School                                           | iool.edu.bd   |     |                                              |                                       |
|-------------|---------------------------------------------------------|----------------------------------------------------|-------------------|-------------------------------------------------------|---------------|-----|----------------------------------------------|---------------------------------------|
| F           | Apply Date: 30-11-2024                                  | 4 21:39                                            |                   | APPLICATION                                           | N TEST - 2024 |     | Арр                                          | lication ID : ADM1144                 |
| <br>01.     | STUDENT ID<br>Student Name (শিক্ষা<br>DIP BAIDYA<br>নীপ | ষ্বীর নাম)                                         | 02.               | <b>Father's Name (পিতার</b> ব<br>DIPOK BAIYDA<br>দিপক | গম)           | 03. | ্র<br>Mother's Name (<br>GITA BAIDYA<br>গীতা | TUDENT ROLL<br>মাতার নাম)             |
| <b>0</b> 4. | Gender<br>লিঙ্গ                                         | MALE                                               | <mark>05</mark> . | Blood Group<br>রন্ডের গ্রুপ                           | B+VE          | 06. | Nationality<br>জাতীয়তা                      | BANGLADESH                            |
| 07.         | Religion<br>ধर्ম                                        | HINDU                                              | 08.               | Date of Birth<br>জন্ম তারিখ                           | 05 NOV, 2024  | 09. | Birth Certificate                            | No. (জন্মনিবন্ধন নং)<br><sup>78</sup> |
| 10.         | Marital Status<br>বৈবাহিক অবস্থা                        | SINGLE                                             | 11.               | Freedom Fighter<br>Quota (মুক্তিযোদ্ধা কোটা)          | NO            | 12. | Autism<br>(শারীরিক প্রতিবন্ধী)               | NO                                    |

## <u>বিকাশের মাধ্যেমে আবেদন ফরমের টাকা পরিশোধের নিয়ম</u>

- **১ম ধাপঃ** প্রথমে বিকাশের এপসে <mark>যেতে হবে।</mark>
- **২য় ধাপঃ** এডুকেশন ফিতে ক্লিক ক<mark>রতে হবে।</mark>

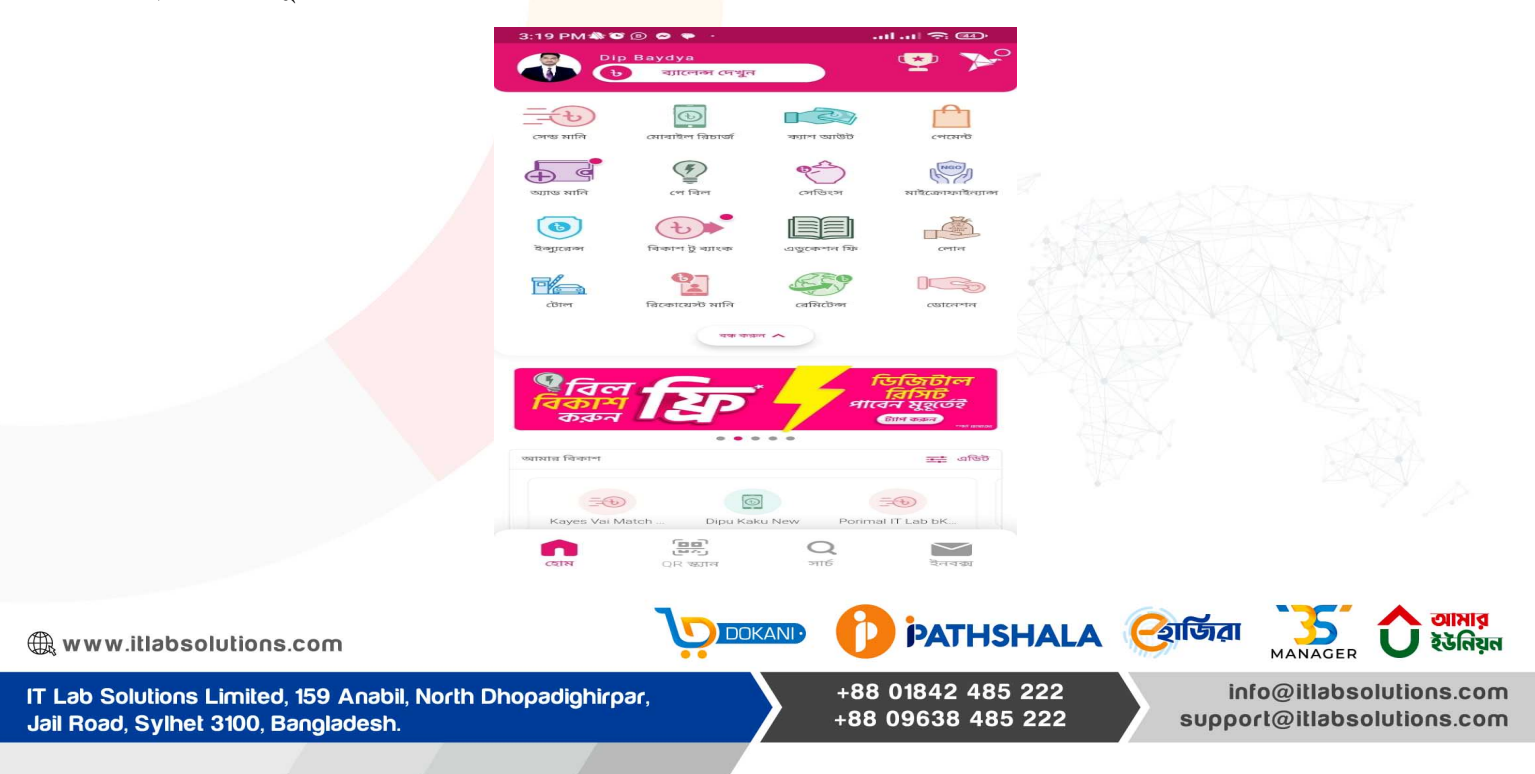

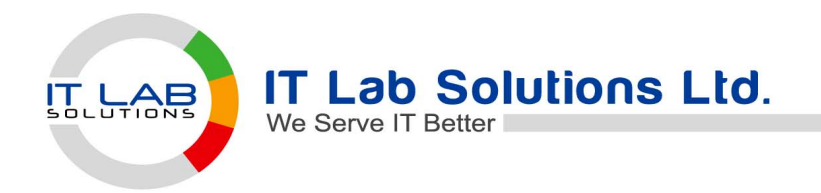

৩য় ধাপঃ প্রতিষ্ঠান খুঁজুন এ গিয়ে প্রতিষ্ঠানের নাম সার্চ দিতে হবে।

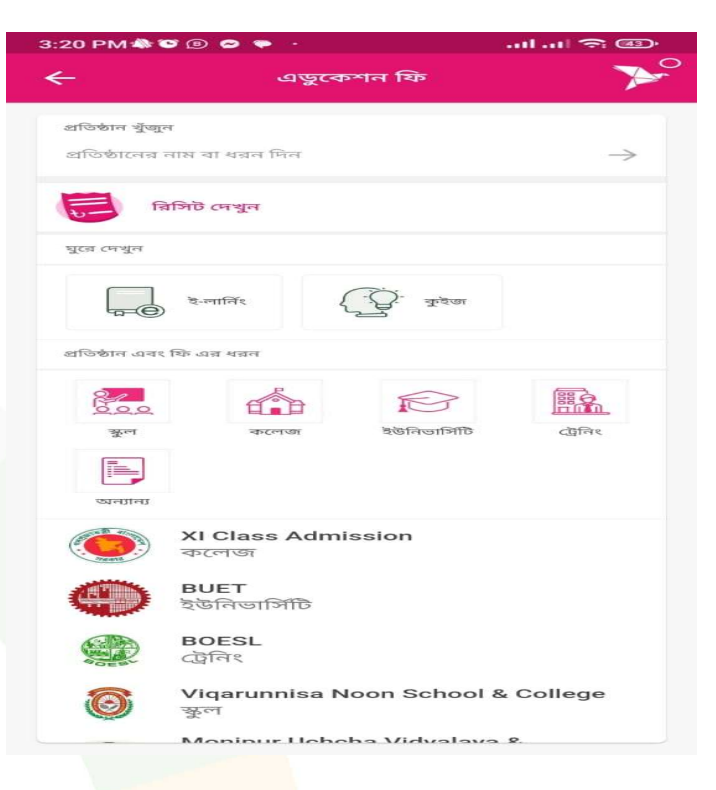

**৪র্থ ধাপঃ** Enter Student ID ত<mark>ে Application I</mark>D নাম্বার দিতে হবে।

| 1                                                                      | 3:16 🝰                    |                                      | .네 \$ .네 65                          | %             |                              |                              |
|------------------------------------------------------------------------|---------------------------|--------------------------------------|--------------------------------------|---------------|------------------------------|------------------------------|
|                                                                        | ÷                         | Education F                          | e                                    | ≻°            |                              |                              |
|                                                                        | то                        | Teghoria SESDP N<br>School<br>School | Aodel High                           |               |                              |                              |
|                                                                        | Bill Period               | vor 2024                             |                                      |               |                              |                              |
|                                                                        | Enter Studer              | nt ID                                |                                      |               |                              |                              |
|                                                                        | ADM1147                   |                                      |                                      | -             |                              |                              |
|                                                                        |                           |                                      |                                      |               |                              |                              |
| ∉ www.itlabsolutions.com                                               |                           |                                      |                                      | ALA থ্রোর্ডির |                              | ঠামার<br>ঠ ইউনিয়ন           |
| IT Lab Solutions Limited, 159 Ana<br>Jail Road, Sylhet 3100, Banglades | bil, North Dhopadig<br>h. | hirpər,                              | +88 01842 485 22<br>-88 09638 485 22 | 22<br>22 supr | info@itlabso<br>port@itlabso | olutions.com<br>olutions.com |

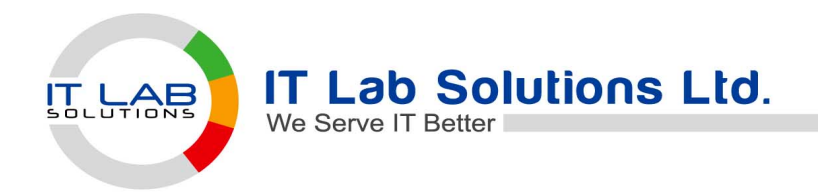

**৫ম ধাপঃ** আইডি নাম্বার দেওয়ার পর শিক্ষার্থীর তথ্য ও এমাউন্ট দেখাবে। তারপর Tap To Continue এ ক্লিক করে পেমেন্ট করতে।

| Student ID | Account Name                |  |
|------------|-----------------------------|--|
| ADM1147    | DEMO TESTING                |  |
| Due Date   | Status                      |  |
|            | UNPAID                      |  |
| Amount     |                             |  |
|            |                             |  |
| Availa     | <b>ble Balance: b</b> 58.20 |  |
| Availa     | ble Balance: 558.20         |  |

**৬ষ্ঠ ধাপঃ** আবেদন ফরমের টাকা পরিশোধের পর <mark>প্</mark>রতিষ্ঠানের ওয়েবসাইটের Online Apply এ ক্লিক করতে হবে। তারপর Print Admit Ca<mark>rd অপশনে ক্লিক</mark> করতে হবে।

| Home Online Admission                                                                    |                   |                                        |                                                       |
|------------------------------------------------------------------------------------------|-------------------|----------------------------------------|-------------------------------------------------------|
|                                                                                          |                   |                                        | Print Admit Card                                      |
| Apply Information                                                                        |                   |                                        |                                                       |
|                                                                                          | Admission Class * |                                        |                                                       |
|                                                                                          | SELECT ONE        | *                                      |                                                       |
|                                                                                          |                   |                                        |                                                       |
|                                                                                          |                   |                                        |                                                       |
|                                                                                          |                   |                                        |                                                       |
|                                                                                          |                   |                                        |                                                       |
|                                                                                          |                   |                                        |                                                       |
|                                                                                          |                   |                                        |                                                       |
|                                                                                          |                   |                                        |                                                       |
|                                                                                          |                   |                                        |                                                       |
|                                                                                          |                   |                                        |                                                       |
| tabsolutions.com                                                                         |                   |                                        | প্রোর্জিরা 👬 🚮 আমার<br>MANAGER 🗘 ইউনিয়ন              |
| IT Lab Solutions Limited, 159 Anabil, North Dhopa<br>Jail Road, Sylhet 3100, Bangladesh. | dighirpər,        | +88 01842 485 222<br>+88 09638 485 222 | info@itlabsolutions.com<br>support@itlabsolutions.com |

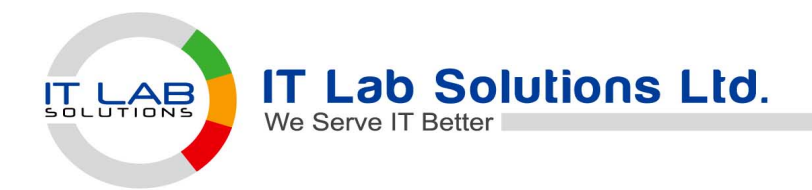

**৭ম ধাপঃ** ক্লাস এবং জন্মনিবন্ধন নাম্বার দিয়ে আবেদন ফরমটি ডাউনলোড/ প্রিন্ট করে বিদ্যালয়ে জমা দিতে হবে। পেমেন্ট এর পর আবেদন ফরমে Paid স্ট্যাটাস দেখাবে।

| ADM APPLIC                                  | ATION ID                                            |                                                | 0056124512                              |                                        |                      |
|---------------------------------------------|-----------------------------------------------------|------------------------------------------------|-----------------------------------------|----------------------------------------|----------------------|
|                                             |                                                     |                                                | N.P. Bith Codifi                        | 5625968                                |                      |
|                                             |                                                     |                                                | N.B - Birth Certifie                    | cate ID is Mandatory                   |                      |
| ADMIT C                                     | ARD (Serial                                         | - 1147)                                        |                                         |                                        |                      |
| -                                           |                                                     |                                                | -                                       |                                        |                      |
|                                             |                                                     |                                                |                                         | Close                                  | Submit               |
|                                             |                                                     |                                                |                                         | Close                                  | Submit               |
|                                             |                                                     |                                                |                                         |                                        |                      |
| Tegh                                        | oria SESDP I                                        | Model High School                              |                                         |                                        |                      |
| Contact                                     | Hubigenj<br>1.01718801889, We                       | delle : www.leghtriamodelhip                   | pharthool actua bel                     |                                        | 2                    |
|                                             |                                                     | APPLICAT                                       | ION FORM                                |                                        | ALL I                |
| Apply Data: 02-12-20                        | 124 13:50                                           | OLD TEN - ADMIS                                | SEION TEST - 2024                       | Appl                                   | ication ID : ADM1147 |
| C STUDELT /                                 |                                                     |                                                |                                         |                                        | NOENT BOX            |
| - anuces n                                  |                                                     | 330000 BE                                      |                                         |                                        | DOENT HULL           |
| 01. Student Name (19<br>DEMO TESTING<br>SER | ৰাম্বিদ্ধ বাহ)                                      | 02. Father's Name (*<br>Artifict)<br>NEDOX     | গৰাম শাম)                               | C3. Mother's Name (N<br>ANICA<br>sdian | CAN ALL)             |
| 04. Genter<br>Res                           | MALE                                                | 05. Blood Group                                | ANVE                                    | 06. Nationality                        | BANGLADESHI          |
| 07. Religion                                | ISLAM                                               | 08. Date of Birth                              | 13 331, 2005                            | 09. Birth Certificate N                | in. (जन्दनितसन मध्   |
| 10. Marital Status                          | SINGLE                                              | 11. Freedom Fighter                            | ND                                      | 12. Autism                             | ND                   |
| 13 Father's ND                              | 14. M                                               | lother's NID                                   | 15. Occupation                          | 18. Anna                               | al Income            |
| 17. Present Address                         | 20.3                                                |                                                | 18. Permanent Add                       | ress                                   |                      |
| BRAHMANDARIA                                | O. ( PEPE, Upezie : HV                              | GTA Deems                                      | CHITTAGONG                              | P.O. : SYLHET, Upente : MO             | RADNAGAR, Deesd      |
| 19. EN STUNET OF                            | Nort, bezer, gaves                                  | 8, 1991 - 12215                                | 20. UN Post on P                        | konti, Ireanti - Filonti esca, cam     | 1974                 |
| GUARDIAN INFOR                              | MATION                                              |                                                | 1.0000000000000000000000000000000000000 |                                        |                      |
| 21. Local Guardian (1<br>AltherD            | (নীয় অভিযানক)                                      | 22. Relation (*****)<br>FATHER                 | 23. Con<br>Ema                          | DEMOGRAMAL.COM                         |                      |
| NED : 235623562514                          | 125478                                              |                                                | Mah                                     | in 01712345678                         |                      |
| OTHERS INFORM                               | ATION<br>1996 Reprint                               | or Last Even (764)                             |                                         | TC No. (1199 MD                        |                      |
| DEMO SCHOOL<br>Board Sythet                 |                                                     | 25.<br>55C, #8 499/19/9<br>102020, offit #t 12 | 6 - 5.00, SIM / SHITTE -<br>34567890    | 238. 23862315411 (07/11                | /2023y               |
| 27. Govt. Scholarship<br>officiency and 200 | ( <b>গরকারী বৃত্তি</b> )<br>২. জ্বানান না: ১৫০৬চেলা | 5                                              |                                         |                                        |                      |
| ONLINE PAYMENT                              | INFORMATION                                         |                                                |                                         |                                        |                      |
| 26. Method                                  | 20. 1                                               | ers Amount 30. TXN I                           | D / Voucher no.                         | 31. TXN DATE                           | PAID                 |
| Construction (Construction)                 | 0.000                                               | Inc.1                                          | ELHOYLANI                               | 10-12-2109 13-12                       |                      |
|                                             |                                                     |                                                |                                         |                                        |                      |
| That should be seen as                      | The Barrissen of the                                | the second state who have been and and         |                                         |                                        |                      |

IT Lab Solutions Limited, 159 Anabil, North Dhopadighirpar, Jail Road, Sylhet 3100, Bangladesh.

+88 01842 485 222 +88 09638 485 222 info@itlabsolutions.com support@itlabsolutions.com